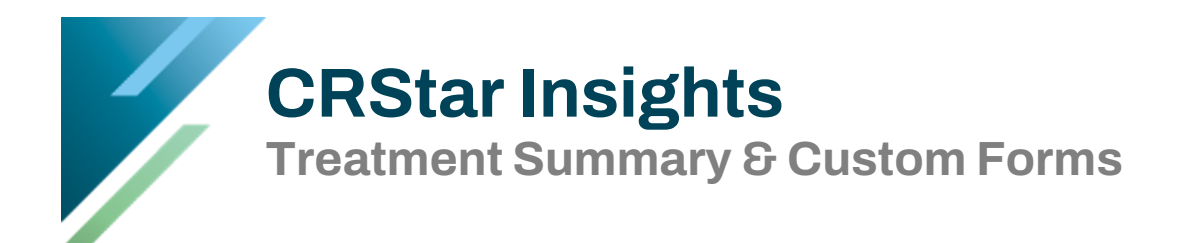

Treatment Summary/Custom is located under Abstract Management and Print Forms. The treatment summary should be utilized by entering an individual patient and choosing site and sequence or selecting a population of cases.

In addition to the Treatment Summary provided, the user can create custom forms that can be printed from this tab. This will be addressed later in the instructions.

| Patient Name:                   |       |   |  |
|---------------------------------|-------|---|--|
| Site:                           | <br>  |   |  |
| Sequence:                       |       |   |  |
| Hospital:                       |       |   |  |
| Med Rec Nbr:                    |       |   |  |
| Population Label:               |       | - |  |
|                                 |       |   |  |
|                                 |       |   |  |
|                                 |       |   |  |
|                                 |       |   |  |
| Send Form To                    |       |   |  |
| Send Form To<br>Screen          | Form: | ~ |  |
| Send Form To<br>Screen<br>Excel | Form: | ~ |  |

- 1. Select an individual patient name and choose the site and sequence. The system will autofill the hospital and medical record number.
- 2. Choose the type of form to print using the drop-down arrow.
- 3. When the screen option is chosen, other form templates the user may have created are visible from the dropdown.

| Form: |                               | -  |
|-------|-------------------------------|----|
|       | Custom Form Test              |    |
|       | Dropdown Test 3               |    |
|       | Custom Form Test              | 01 |
|       | Fax cover Sheet               | 01 |
|       | fghjghj                       | 01 |
|       | First Contact Date Test       | 01 |
|       | NEW PLACEHOLD TEST            | 01 |
|       | Original Treatment<br>Summary | 01 |
|       | PAT SATISFACTION              | 01 |
|       | Physician QA Form             | 01 |
|       | scp                           | 01 |
|       | Testing Placeholders          | 01 |
|       | Text Only                     | 01 |

- 4. Or create a population of cases, under the Enhanced Reporting tab. Choose a Sort order. The default is alphabetic, but other choices are available.
  - a. <u>Print one form per patient</u> will only print one form even if the patient has multiple primaries. In doing so, the program first looks at the sort order option. Then selects the first patient that is listed on the report.

An example custom form per patient is a patient satisfaction survey or a patient registration form for a screening, clinical trial or special study.

b. <u>Print one form per primary</u> will print a form for each primary that exists for that patient within the population selected.

When the option to print one form per primary is chosen. The example below illustrates the display of the two primaries, separated by a line. There is also the option at the bottom of the form to display the form (Tx summary) or a list of the patients (primaries).

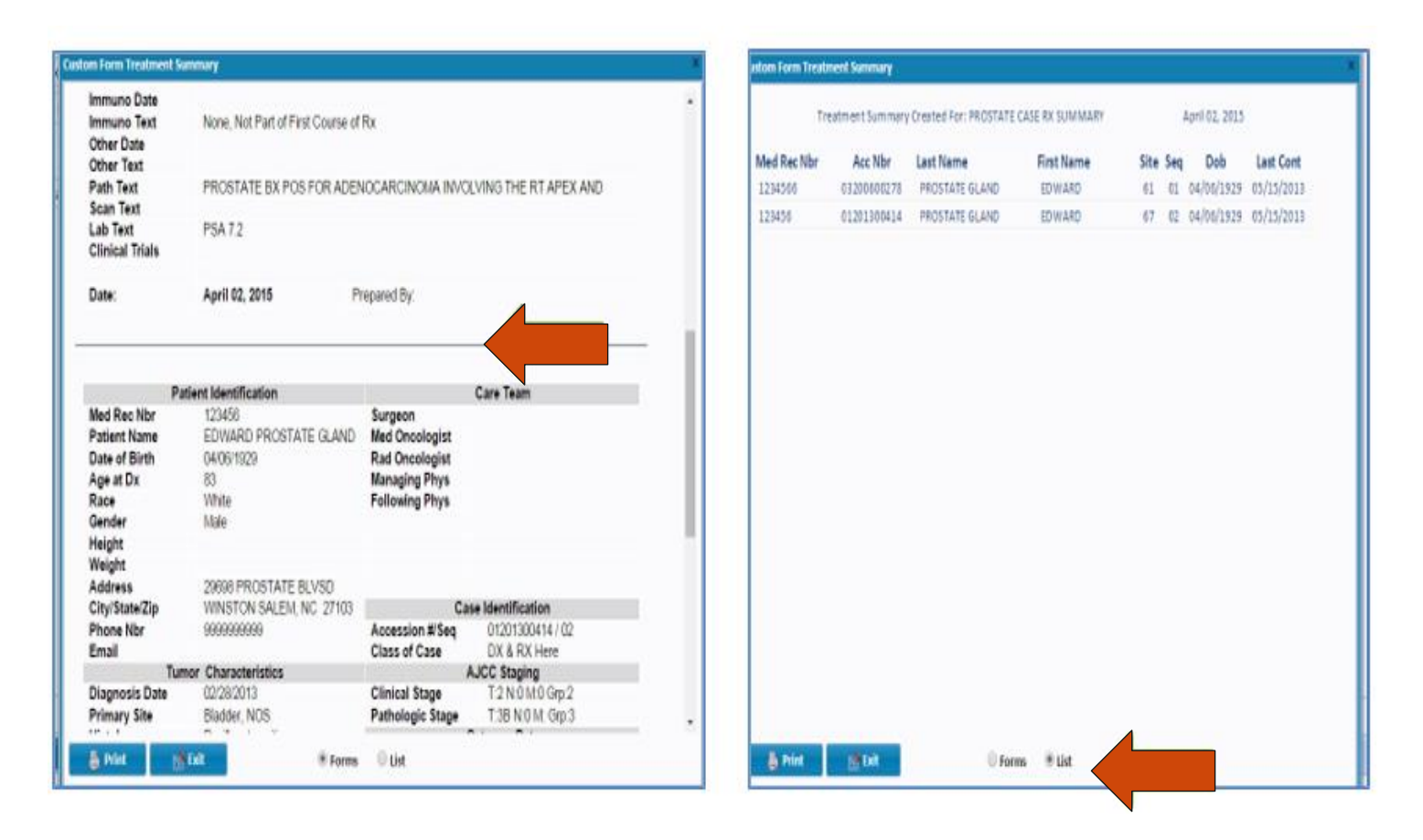

5. Choose to send the Form to the screen or Excel. Note: If Excel is chosen the form will default to the treatment summary. This is because the treatment summary is the only form that ERS is providing, and it is hard coded in Excel. If the screen

option is chosen and the user has created custom forms, those forms will be available in the drop down. See next page for illustration.

- 6. Click Run. Excel will open automatically.
- 7. Once in Excel, the form may be modified and saved then printed. Below is a print screen of how the treatment summary looks when printed.

| Patient Ide                                                                                                    | entification                                                        |                                                                                                    | Care Team           | WILLIAM PARK III                                              |
|----------------------------------------------------------------------------------------------------|---------------------------------------------------------------------|----------------------------------------------------------------------------------------------------|---------------------|---------------------------------------------------------------|
| Med Rec <u>Nbr</u><br>Patient Name<br>Date of Birth<br>Age at Dx<br>Race<br>Gender                                                                                                    | 422095289<br>WILLIAM OTHER ILL<br>08/06/1912<br>74<br>White<br>Male | Surgeon<br>Med Oncologist<br>Rad Oncologist<br>Managing Phys<br>Following Phys                                           |                     | M.D.                                                          |
| Weight<br>Address<br>City/State/Zip<br>Phone Nbr,<br>Email                                                                                                    | 125 GUNTHER RD<br>99999999999                                       | Accession #/Seq<br>Class of Case                                                                                         | Case Identification | 01198700307/00<br>DX & RX Elsewhere                           |
| Dx Date<br>Primary Site<br>Histology<br>Grade<br>Laterality<br>Nodes Examined<br>Nodes Positive<br>Tumor Size (mm)                                                                                                    | 11/15/1986<br>Abdomen, NOS                                          | Clinical Stage<br>Pathologic Stage<br>Date Last <u>Cont</u><br>Vital Status<br>Cancer Status<br>Recur Date<br>Recur Type | Outcome Data        | <u>T:cX</u> N:cX M:cX<br>Grp:99<br><u>T:pX</u> N:pX M:pX Grp: |
| Surgery Date                                                                                                    | Trea                                                                | atment Summary                                                                                                    |                     |                                                               |
| Surgery Text<br>Radiation Date<br>Radiation Text<br>Chemo Date<br>Chemo Text<br>Hormone Date<br>Hormone Text<br>Immuno Date<br>Immuno Date<br>Immuno Text<br>Other Rx Date<br>Other Text<br>Path Text<br>Xray Scan Text<br>Lab Text<br>Clinical Trials | Start Date:<br>Stop Date:<br>PATHOLOGY<br>XRAY TEXT<br>LAB TEXT     |                                                                                                    |                     |                                                               |
| Date: <u>August,</u> 12 2024                                                                                                    |                                                                     | Prepared By:                                                                                                    |                     |                                                               |

The Treatment Summary template can be found under Systems Management, then Custom Forms. Click on the arrow to display the drop-down menu.

Note: There will be one Treatment Summary labeled Hospital 01. In a multi hospital system this template can be used for all facilities. The only time the user would need one per facility would be if different facilities wanted to modify the template to meet their own needs. The template can be copied from one facility to another and then modified as shown below.

| laintain Custom | n Forms                                                                                                    |                                                                                                    |                                                   |                                                                                                    |                                                       |
|-----------------|----------------------------------------------------------------------------------------------------|----------------------------------------------------------------------------------------------------|---------------------------------------------------|----------------------------------------------------------------------------------------------------|-------------------------------------------------------|
| Form Name:      | Treatment Summary                                                                                                    | Form Type: Treatmen                                                                                       | nt Summary 🔻 Hospital (                           | Code: 01 VICODE HOSPITAL 01 - DEM                                                                                                    | ODATA                                                 |
| Form Content:   | • •                                                                                                    | •                                                                                                    | R T U A X X                                       | A ab 🖄 🗉 🗉 🔳                                                                                                    | <b>2</b>                                              |
|                 | Form                                                                                                    | Hosp Code                                                                                                 |                                                   |                                                                                                    | Placeholders:                                         |
|                 | TEST REGISTRA<br>M<br>Treatment Sur<br>P<br>Tumor Board D<br>Sheet<br>Date or Birdin<br>Age at Dx<br>Race<br>Gender<br>Height<br>Weight | ATION FORM 01<br>nmary 01<br>Discussion 01<br>(2005)<br>{Age-Dx}<br>{Race-Desc}<br>{Sex-Desc}<br>{Height} | n<br>ncologist<br>Managing Phys<br>Following Phys | Care Team<br>[20 {Prim-Surg-FN} {Prim-<br>Surg-LN} {Prim-Surg-<br>Title}]<br>[20 {Med-Onc-FN} {Med-<br>Onc-LN} {Med-Onc-Title}]<br>[20]{Rad-Onc-FN} {Rad-<br>Onc-LN} {Rad-Onc-Title}]<br>[20]{Mng-Phys-FN} {Mng-<br>Phys-LN} {Mng-Phys-<br>Title}]<br>[20]{Fol-Phys-FN} {Fol-<br>Phys-LN} {Fol-Phys-Title}] |                                                       |
| >* New          | Address<br>City/State/Zip                                                                                                    | New Form Name: Tr<br>Hospital Code: 02<br>Ok                                                              | Cancel                                            |                                                                                                    | {Fol-Phys-IN}<br>{Fol-Phys-Nbone}<br>{Fol-Phys-Title} |

- 1. Click on the form name and select the form to copy. In this example, Treatment Summary Hosp Code 01.
- 2. Choose the copy feature.
- 3. Enter a new form name and the hospital code to copy to.
- 4. Click OK.

| Form                   | Hosp | Code       |
|------------------------|------|------------|
| TEST REGISTRATION FORM | 01   |            |
| Treatment Summary      | 01   | After Copy |
| Treatment Summary      | 02   | Altor copy |
| Tumor Poord Discussion |      |            |

Important: Follow-up letters and Forms share the same table. If a follow-up letter already exists, for example named Treatment Summary, the form must be given a different name and vice versa. If not given a different name, the form will not copy.

Custom forms may be created by the user. Forms may be created in Word in a table format and copied into the form template.

Note: When creating a table in Word to copy, it is suggested to make all updates to the table prior to copying into the form template in CRStar. Below is an example of creating a table in Word and copying it into the form template. This example is a CRStar Cancer Conference Case Discussion form.

| AutoSave Off 🗄 🦻 Y Ö v Document2 - 1 - Word                                                                                                    | , Search                                                  |                                    | Volanda Topin 🍈 — 🗇 🗙                 |
|----------------------------------------------------------------------------------------------------|-----------------------------------------------------------|------------------------------------|---------------------------------------|
| File Home Insert Draw Design Layout References N                                                                                                    | failings Review View Help                                 |                                    | 🖵 Comments) 🖉 Editing 🗸 🖻 Share 🗸     |
| $ \begin{array}{c c} & & \\ & & \\ & $ | · j ⊟ · '\⊞ ·   ঊ 쿄   ĝ↓   ¶<br>吾 ∃ ≡   ‡≣ ·   & · (⊞ • ) | No Spacing Heading Heading 2       | re Dictate Sensitivity Editor Add-ins |
| Clipboard F3 Font F3                                                                                                    | Paragraph F54                                             | Styles Fa Editing                  | Voice Sensitivity Editor Add-ins ~    |
|                                                                                                    | CRSTAR CANCER CONFERENCE                                  | CASE DISCUSSION TEMPLATE           |                                       |
|                                                                                                    |                                                           | Staging<br>Clinical Pathological   |                                       |
|                                                                                                    |                                                           |                                    |                                       |
|                                                                                                    | Team                                                      | Prognostic indicators              |                                       |
|                                                                                                    | Cancer Conf Date                                          | National Cancer Guidelines: Yes/No |                                       |
|                                                                                                    | Name                                                      | Clinical Trials                    |                                       |
|                                                                                                    | MRN                                                       | Genetic Testing offered: Yes/No    |                                       |
|                                                                                                    | DOB                                                       | Survivorship                       |                                       |
|                                                                                                    | Recommended Tx                                            | 1                                  |                                       |
|                                                                                                    |                                                           |                                    |                                       |
|                                                                                                    |                                                           |                                    |                                       |
|                                                                                                    |                                                           |                                    |                                       |
|                                                                                                    |                                                           |                                    |                                       |

### After the form template has been created in Word

- 1. Copy the form in Word.
- 2. Go to Systems Management, then Custom Forms.
- 3. Enter a form name and the appropriate hospital code.
- 4. Paste into the body of the form template in CRStar.
- 5. Customize as needed, changing fonts, size, colors, etc.
- 6. Place holders are provided for fields that exist in the abstract to auto fill into the form. The user can drag and drop a placeholder to a certain location or copy and paste.
- 7. Use Preview to see how the form will look when printed.
- 8. Click Save.

See the next page for example.

#### The form template after it has been copied from Word

| CRStar Version 24.0                                  |                |                                             |                                                                                                    | 01 - ERS Hospital Systems                      |                                                                             |
|------------------------------------------------------|----------------|---------------------------------------------|----------------------------------------------------------------------------------------------------|------------------------------------------------|-----------------------------------------------------------------------------|
| «                                                    | Hospitals Regi | istrars Physicians Phys Roster Initializ    | 01 - ERS Hospital Systems         Roster Initialize Acc Follow-up Order Follow-up/QA Letters Custom Forms Zip Codes         Form Types Custom Form         Form Types Custom Form         Courier New         Courier New         Clipti         Courier New         Clipti         Courier New         Clipti         Courier New         Clipti         Courier New         Clipti         Courier New         Clipti         Courier New         Clipti         Clipti         Clinical (Clin-TNM-Stage)         Rad-Onc-FNN         (Rad-Onc-FNN)         (Rad-Onc-FNN)         (Rad-Onconc |                                                |                                                                             |
| DASHBOARD                                            | Form Name:     | CRStar Ca Conf Discussion                   | m Type: Custom Form                                                                                                    | Hospital Code: 01 RS Hospital Syste            | ms                                                                          |
| FOLLOW UP MANAGEMENT                                 | Form Content:  | B I U abe X <sub>2</sub> X <sup>2</sup> A v |                                                                                                    |                                                | Placeholders:  (Rad-End-Dt)                                                 |
| SYSTEM ADMINISTRATION                                |                | Paragragh                                   | ar New ▼ 2 (10pt)                                                                                                    |                                                | <pre>{Rad-Not-Filasesy {Rad-Onc-Email} {Rad-Onc-FN}</pre>                   |
| SYSTEM MANAGEMENT System Management                  |                | CRSTAR CANCE                                | R CONFERENCE CASE D                                                                                                    | DISCUSSION TEMPLATE                            | {Rad-Onc-LN}<br>{Rad-Onc-Phone}<br>{Rad-Onc-Title}                          |
| PREFERENCES<br>REPORTING<br>HELP                     |                | Site                                        | {Topo-Desc}                                                                                                    | <u>Discussion</u><br>Clinical {Clin-TNM-Stage} | (Kao-start-Dt)<br>{Rad-Text}<br>{Rad-Total-Dose}<br>{Recur-Dt}              |
| Logout                                               |                |                                             |                                                                                                    | <pre>Path{Path-TNM-Stage}</pre>                | {Recur-Type-Desc}<br>{Sentinel-LN-Bx-Date}<br>{Sentinel-LN-Examined}        |
| CRStar Shortcuts Patient Lookup Select APop Abstract |                | Multidisciplinary Team                      | {Prim-Surg-LN}<br>{Rad-Ong-LN}<br>(Med-Ong-EN)                                                                                                    | Prognostic indicators                          | {Sentinel-LN-Positive}<br>{Seq}<br>{Sex-Desc}<br>{Site-Specific-Data-Items} |
| Print Tx<br>Summary Delete<br>Abstract Abstract      |                | Cancer Conf Date                            | {Date}                                                                                                    | National Cancer<br>Guidelines: Yes/No          | {Surg-Code}<br>{Surg-Days-From-Dx}                                          |
| Print<br>Demond Print Registry                       | LETTER -       | Custom Form Ca Conf Disc                    | russion                                                                                                    |                                                |                                                                             |
| Letter SCP Resources                                 | New            | Save Preview                                | Copy Delete                                                                                                    |                                                |                                                                             |

### The form preview screen shows an example of the custom form

| Form Preview              |                              |                                                                           | × |
|---------------------------|------------------------------|---------------------------------------------------------------------------|---|
| CRSTAR CA                 | NCER CONFERENCE              | CASE DISCUSSION TEMPLATE                                                  |   |
| Site                      | -<br>Unknown Primary<br>Site | <u>Discussion</u><br>Clinical T:0 N:0 M:0 Grp:0<br>PathoT:0 N:0 M:0 Grp:0 |   |
| Multidisciplinary<br>Team | Smith<br>Smith<br>John       | Prognostic indicators                                                     |   |
| Cancer Conf<br>Date       | August, 13 2024              | National Cancer Guidelines: Yes/No                                        |   |
| Name                      | Doe,Doe                      | Yes                                                                       |   |
| MRN                       | 123456789                    | Genetic Testing offered: Yes/No                                           |   |
| DOB                       | 01/01/2001                   | Survivorship                                                              |   |
|                           |                              |                                                                           |   |
| Recommended<br>Tx         |                              |                                                                           | - |
|                           | Print                        | Exit                                                                      | - |

# **Helpful Hint**

There are many templates available in Microsoft Word. The user can use these forms as a basic template and customize and save to meet individual needs. These template folders can be searched for various types of templates. See below.

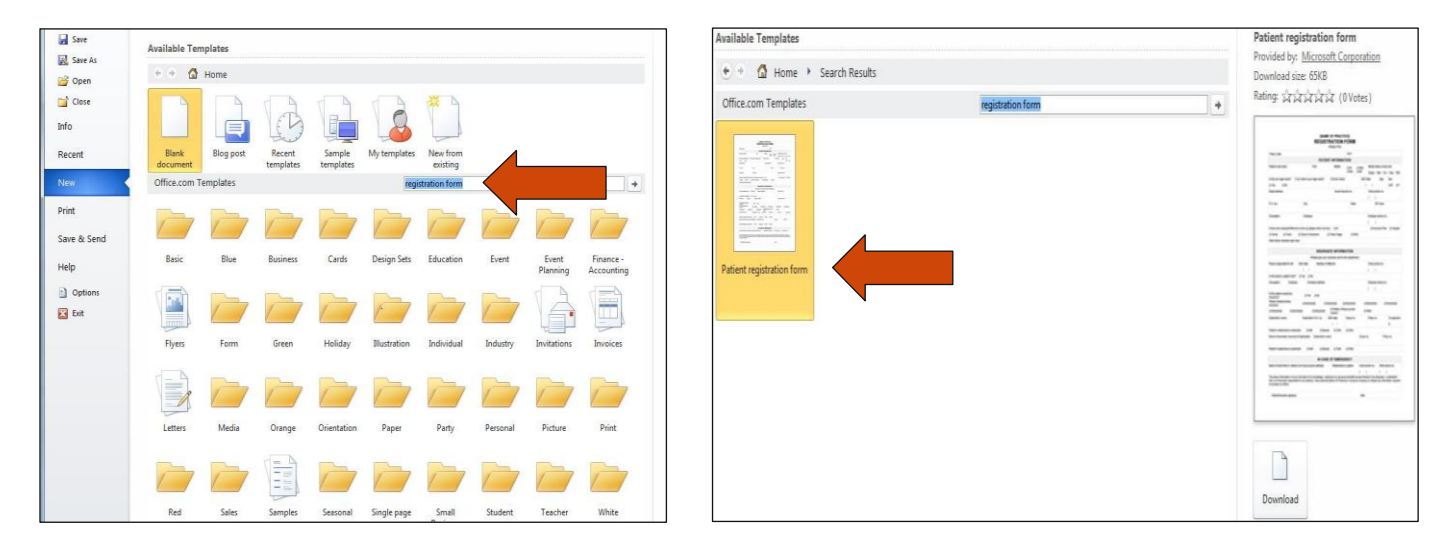

|                                                                                                    | F                                | REGIST                           | RATION<br>Please Print)           | FORM                            |                      |                               |                        |                                |
|----------------------------------------------------------------------------------------------------|----------------------------------|----------------------------------|-----------------------------------|---------------------------------|----------------------|-------------------------------|------------------------|--------------------------------|
| Today's date:                                                                                         |                                  |                                  |                                   | PCP:                            |                      |                               |                        |                                |
|                                                                                                    |                                  | PATIEN                           | T INFORM                          | TION                            |                      |                               |                        |                                |
| Patient's last name: First:                                                                           |                                  |                                  | Middle:                           | OMr.<br>OMrs.                   | O Miss<br>O Ms.      | Marital st<br>Single /        | atus (cird<br>Mar / Di | le one)<br>v / Sep / Wid       |
| Is this your legal name? If not, what is your legal name?                                             |                                  |                                  | (Former nam                       | Former name): Birth             |                      |                               | Age:                   | Sex:                           |
| Street address:                                                                                       |                                  |                                  | Social Se                         | curity no.:                     |                      | Home pho                      | one no.:               |                                |
| P.O. box:                                                                                             | City:                            |                                  |                                   | Stat                            | e:                   | ZIF                           | Code:                  |                                |
| Occupation:                                                                                           | Employer:                        |                                  |                                   |                                 |                      | Employer<br>( )               | phone no               | <b>)</b> .:                    |
| Chose clinic because/Referred to                                                                      | clinic by (please                | check one bo                     | x):                               |                                 |                      | 🗆 Insur                       | ance Pla               | n 🛛 Hospital                   |
| Other family members seen here:                                                                       | Jiose to nome/                   | vork 🗆                           | r tellow Pages                    | 00                              | ther                 |                               |                        |                                |
|                                                                                                    |                                  |                                  |                                   |                                 |                      |                               |                        |                                |
|                                                                                                    |                                  | INSURAN                          | CE INFORM                         | NATION                          |                      |                               |                        |                                |
|                                                                                                    | (Please                          | give your ins                    | surance card to                   | the recepti                     | onist.)              |                               |                        |                                |
| Person responsible for bill: Bir                                                                      | rth date:<br>/ /                 | Address (if d                    | ifferent):                        |                                 |                      | Home pho                      | one no.:               |                                |
| Is this person a patient here?                                                                        | Yes 🗆 No                         |                                  |                                   |                                 |                      |                               |                        |                                |
| Occupation: Employer:                                                                                 | Employe                          | er address:                      |                                   | Employer phone no.:<br>( )      |                      |                               | <b>b.</b> :            |                                |
| Is this patient covered by<br>insurance?                                                              | O Yes O                          | No                               |                                   |                                 |                      |                               |                        |                                |
| Please indicate primary<br>insurance                                                                  | 🗆 [Insurance]                    | 0 () r                           | surance] (<br>D Welfare /P        | ] [Insurance]                   |                      | [Insurance]                   | ٥                      | [Insurance]                    |
| [Insurance]     [Insurance]                                                                           | e] 0[                            | nsurance]                        | coupon)                           |                                 | - 00                 | Other                         |                        |                                |
| Subscriber's name:                                                                                    | Subscriber's S                   | 6.S. no.: 1                      | Birth date:<br>/ /                | Group no                        | .:                   | Policy no.                    | :                      | Co-payment<br>\$               |
| Patient's relationship to subscriber                                                                  | r: 🗆 Self                        | C Spouse                         | e 🗆 Child                         | C Other                         |                      |                               |                        |                                |
| Name of secondary insurance (if a                                                                     | applicable): Su                  | ibscriber's na                   | me:                               |                                 | Group no.: Policy no |                               |                        | cy no.:                        |
| Patient's relationship to subscriber                                                                  | r: 🗆 Self                        | C Spouse                         | e 🛛 Child                         | C Other                         |                      |                               |                        |                                |
|                                                                                                    |                                  | IN CASE                          | OF EMER                           | GENCY                           |                      |                               |                        |                                |
| Name of local friend or relative (no                                                                  | ot living at same                | address):                        | Relationsh                        | ip to patient:                  | Home p               | hone no.:                     | Work p                 | hone no.:<br>)                 |
| The above information is true to th<br>that I am financially responsible for<br>to process my claims. | nebestofmykno<br>ranybalance. Ia | owledge. I aut<br>also authorize | horize my insur<br>[Name of Pract | ance benefits<br>ice] or insura | be paid dire         | otly to the p<br>y to release | hysician.<br>any infor | lunderstand<br>nation required |
|                                                                                                    |                                  |                                  |                                   |                                 |                      |                               |                        |                                |

Example of Registration Form Template that could be customized in Word and saved to use as a Custom Form in CRStar.

## Support Available at www.mycrstar.com

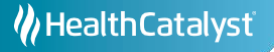